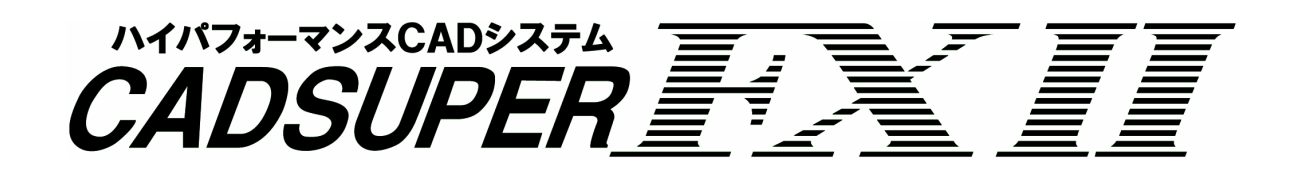

FXIアドオンコマンド

ー括変換コマンド 取扱説明書

アンドール株式会社

## はじめに

本取扱説明書は、『一括変換コマンド』について解説しています。 本アドオンコマンドは、ANDOR 社製 2次元 CAD システム <u>CADSUPER FX II (以下、FX II)</u>で動作することを 前提に開発されています。

# アドオンコマンドのインストール/アンインストール

アドオンコマンドを利用するには、セットアッププログラム<u>「FX2AddonSetup. exe」</u>を実行します。セットアッププログ ラムを実行すると、セットアップダイアログが表示されますので、セットアップしたい項目がチェックされているかを 確認し、<u>[インストール]</u>ボタンを選択してください。

インストールが正常に完了すると、FXIIに「アドオン」ツールバーが追加されアドオンコマンドが作成されます。

アドオンコマンドのアンインストールを行う場合は、[アンインストール]ボタンを選択してください。

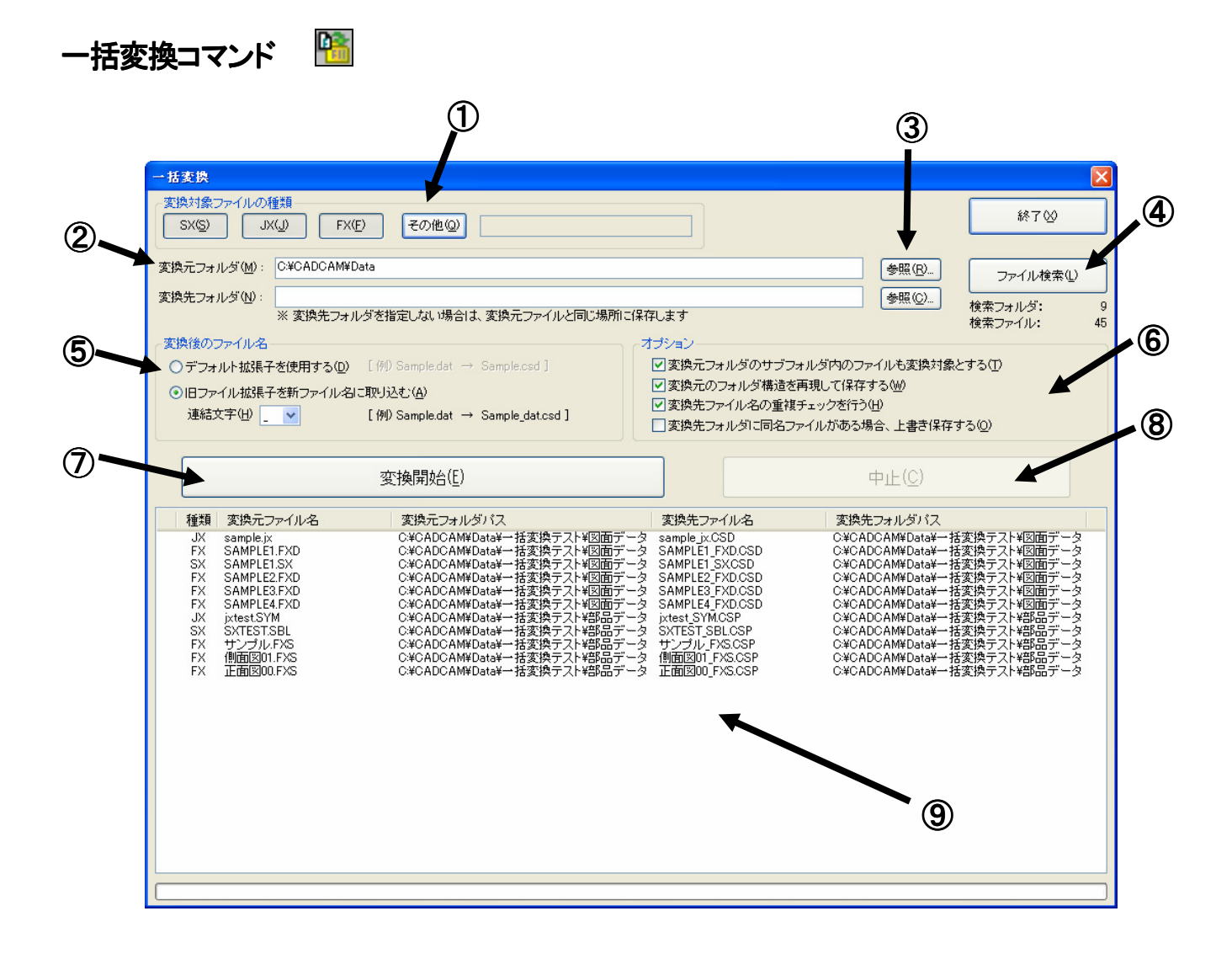

アンドール株式会社

# ⑦ 変換対象のファイル種類 FX II に変換するファイルの種類を選択します。 選択できるファイル種類は、[SX]、[JX]、[FX]、及び、[その他]で指定したファイル拡張子です。 変換対象ファイルの種類 SX(S) JX(J) FX(F) その他@) sym.dat [その他]を有効にすると、任意のファイル拡張子を指定できます。 また、セミコロン「;」で区切ることにより、複数のファイル拡張子を指定できます。 (例) dat;sym

② 変換元フォルダ・変換先フォルダの指定

| 変換元フォルダ<br>変換先フォルダ   | : 変換するデータファイルが格納されているフォルダ<br>: 変換後のデータファイル保存先のフォルダ        |                |
|----------------------|-----------------------------------------------------------|----------------|
| 変換元フォルダ(M):          | C.¥CADCAM¥Data¥変換元                                        | 参照( <u>R</u> ) |
| 変換先フォルダ( <u>N</u> ): | C¥CADCAM¥Data¥変換先<br>※変換先フォルダを指定しない場合は、変換元ファイルと同じ場所に保存します | 参照( <u>©</u> ) |
|                      |                                                           |                |

※ 変換先フォルダを指定しない場合は、変換元と同じフォルダに保存されます。

#### ③ フォルダの参照

変換元フォルダ、及び、変換先フォルダを選択します。

| フォルダの参照 ? 🗙                                               |
|-----------------------------------------------------------|
| 変換元フォルダを選択してください。                                         |
|                                                           |
|                                                           |
| 🖬 📋 マイ ドキュメント                                             |
| 🖻 🧕 マイ コンピュータ                                             |
| 🖃 🥪 OS (C:)                                               |
|                                                           |
| 🗄 🧰 Cadsuper                                              |
| GADSUPER FX2     GOODER FX2     GOODER FX2     GOODER FX2 |
|                                                           |
|                                                           |
|                                                           |
|                                                           |
|                                                           |
| 🔂 部品データ                                                   |
| 🛅 変換先                                                     |
| 🗉 🛅 DesignFlow(AutoDrawing) 🛛 🗸 🗸                         |
|                                                           |
| 「新しいフォルダの作成(M)」 OK キャンセル                                  |

#### ④ ファイル検索

変換元フォルダ内の変換対象のファイルを検索し、リストに表示します。

[オプション]ー[変換元フォルダのサブフォルダ内のファイルも変換対象とする] にチェックを入れて、[ファイル 検索] を実行すると、変換元フォルダ以下の全ての変換対象ファイルを検索します。

#### ⑤ 変換後のファイル名

変換後のファイル名を指定します。

変換後のファイル名

○デフォルト拡張子を使用する(D) [例) Sample.dat → Sample.csd]

●旧ファイル拡張子を新ファイル名に取り込む(A)

| 連結文字(出)             | ~ | [例) Sample.dat → Sample_dat.csd ]                                                                                                    |  |  |  |
|---------------------|---|----------------------------------------------------------------------------------------------------|--|--|--|
| .@(<br>~ + -<br>= # | • | <b>デフォルト拡張子を使用する</b><br>変換後のファイル名は、ファイル拡張子を「 csd 」に変更して保存されます。<br>但し、SX・JX・FXの部品ファイル(*.sbl、*.sym、*.fxs)は、ファイル拡張子な<br>「 csp 」に変更して保存されます。 |  |  |  |
| \$<br>%<br>&        |   | 旧ファイル拡張子を新ファイル名に取り込む<br>変換後のファイル名は、変換元ファイルの拡張子名を取り込みます。(拡張<br>子は上記と同じ)<br>ファイル名と旧拡張子との連結文字は、プルダウンメニューより選択できま<br>す。                       |  |  |  |

## ⑥ オプション

変換のオプションを設定します。

ーオブションー

✓変換元フォルダのサブフォルダ内のファイルも変換対象とする(T)

✓変換元のフォルダ構造を再現して保存する(W)

✓変換先ファイル名の重複チェックを行う(H)

□ 変換先フォルダに同名ファイルがある場合、上書き保存する(2)

#### ・変換元フォルダのサブフォルダ内のファイルも変換対象とする

このオプションを「有効」にすると、④[ファイル検索]を実行した時、 変換元フォルダ配下の全フォルダを検索対象に、変換対象ファイルを検索、リスト表示します。 「無効」にすると、変換元フォルダの1階層目のみをファイル検索します。

#### ・変換元のフォルダ構造を再現して保存する

このオプションを「有効」にすると、⑦「変換開始」を実行した時、 変換先に、変換元フォルダ内のフォルダ階層構造を再現して、変換ファイルを保存します。 無効にすると、変換ファイルは、変換先フォルダの1階層目に全て保存されます。

#### ・変換先ファイル名の重複チェックを行う

このオプションを「有効」にすると、④[ファイル検索]、⑤[変換後のファイル名]を変更した時に、変換先 で変換後ファイル名が、重複していないかチェックを行います。 無効にすると、重複チェックは行いません。

## ・変換先フォルダに同名ファイルがある場合、上書き保存する

このオプションを「有効」にすると、⑦「変換開始」を実行した時、 変換先に変換ファイル名と同じファイルが存在する場合、上書き保存します。 無効にすると、上書き保存せず、変換エラーとしてリストに表示します。

#### ⑦ 変換開始

リストに変換するファイル一覧がある時、このボタンを押すと、FXIIへの変換を開始します。 変換中は、⑧[中止]ボタン以外のコントロールは全て無効となります。 また、リスト表示、プログレスバーにより、変換の進捗状況が表示されます。

#### ⑧ 中止

このボタンを押すと、④[ファイル検索]、「重複チェック]、⑦[変換開始]の実行を中止することができます。

#### ⑨ 変換するファイルのリスト表示

ファイル検索した、変換対象のファイルを一覧表示します。 また、リスト列のタイトルをクリックすると、アイテムを並び替えることができます。

#### ■リスト表示の内容

| 変換結果 О         |   | 変換成功                      |  |
|----------------|---|---------------------------|--|
|                |   | 変換先に同名ファイルが存在する為、変換失敗(※1) |  |
|                | × | 変換失敗                      |  |
| 重複結果    △   変技 |   | 変換先ファイル名 と 変換先フォルダパスが、    |  |
|                |   | リストビュー内の他の変換ファイルと重複している   |  |
| 種類             |   | 変換対象ファイルの種類               |  |
| 変換元ファイル名       |   | 変換元のファイル名                 |  |
| 変換元フォルダパス      |   | 変換元のフォルダパス                |  |
| 変換先ファイル名       |   | 変換先のファイル名                 |  |
| 変換先フォルダパス      |   | 変換先のフォルダパス                |  |

※1: ⑥[オプション] – [変換先フォルダに同名ファイルがある場合、上書き保存する] が、チェックされていない場合のみ。

#### ■ポップアップメニュー

リスト内のアイテムを選択し、右クリックすると、個別に「変換」、「削除」を選択・実行できます。

|   | 種類   | 変換元ファイル名    | 変換元フォルダバス                              | 変換先ファイル名        | 変換先フォルダバス                        |
|---|------|-------------|----------------------------------------|-----------------|----------------------------------|
| ľ | FX   | SAMPLE1.FXD | C:¥CADCAM¥Data¥変換元¥図面データ               | SAMPLE1_FXD.CSD | Ci¥CADCAM¥Data¥変換先¥変換元¥図面データ     |
| l | FX   | SAMPLEZ.FXD | Ci¥CADCAM¥Data¥変換元判図面テータ               | SAMPLE2_FXD.OSD | CIFCADCAMFDataF変換元手変換元判図面ナータ     |
| L | FX F | SAMPLE3.FXU | 「UI#UHUUHM#Data#変換元判図面ナーター・            | SAMPLE3_FX0.050 | - UPPURDURAMEData#変換元#変換元判図面ナーター |
|   | FX   | SAMPLE4.FXD | C:¥CADCAM¥Data¥変換元¥図面データ               | SAMPLE4_FXD.CSD | Ci¥CADCAM¥Data¥変換先¥変換元¥図面データ     |
|   | FX   | サンブル.FXS    | C:¥CADCAM¥Data¥変換元¥部品データ               | サンブル_FXS.CSP    | Ci¥CADCAM¥Data¥変換先¥変換元¥部品データ     |
| l | FX   | 側面図01.FXS   | C:¥CADCAM¥Data¥変換元¥部品データ               | 側面図01_FXS.CSP   | - C:¥CADCAM¥Data¥変換先¥変換元¥部品データ   |
|   | FX   | 正面図00.FXS   | Ci¥CADCAM¥Data¥変換元¥部品データ               | 正面図00_FXS.CSP   | C.¥CADCAM¥Data¥変換先¥変換元¥部品データ     |
| l | JX   | sample.jx   |                                        | sample_jx.CSD   | CI¥CADCAM¥Data¥変換先¥変換元¥図面データ     |
| l | JX   | jxtest.SYM  | C:¥CADCAM¥Data¥] X3X(E) F8             | jxtest_SYM.CSP  | C¥CADCAM¥Data¥変換先¥変換元¥部品データ      |
| 1 | SX   | SAMPLE1.SX  | C:¥CADCAM¥Data¥; 削除( <u>D</u> ) Delete | SAMPLE1_SXCSD   | C\¥CADCAM¥Data¥変換先¥変換元¥図面データ     |
|   | SX   | SXTEST.SBL  | C:¥CADCAM¥Data¥淩沢元¥言Pooナージ             | SXTEST_SBLCSP   | Ci¥CADCAM¥Data¥変換先¥変換元¥部品データ     |
|   |      |             |                                        |                 |                                  |

アイテムは、「Shift キー + クリック」、または、「Ctrl キー + クリック」で複数選択できます。

#### ・ [変換]コマンド

選択されたアイテム(変換元ファイル)のみ、FXIIに変換されます。 また、アイテムを選択し、「F8キー」を押すことにより、同様にFXIIへの変換を実行できます。

・「削除コマンド

選択されたアイテムをリスト上から削除します。ただし、変換元ファイル自体は削除しません。 また、アイテムを選択し、「Deleteキー」を押すことにより、同様にリスト上からの削除を実行できます。

~ 終わり ~